## **Password Reset Instructions**

Dear [User's Name],

We received a request to reset your password for your account. Please follow the instructions below to set a new password safely:

- 1. Click on the following link to access the password reset page: Reset Password
- 2. Enter your registered email address and follow the prompts.
- 3. You will receive an email containing a secure link to create a new password.
- 4. Click the link and enter your new password. Make sure it is at least 8 characters long and includes a mix of letters, numbers, and symbols.
- 5. Confirm your new password and save the changes.

If you did not request this password change, please ignore this email. Your account remains secure.

Thank you,

The [Your Company] Team